## 2018年度 秋学期キャリアデザイン学部 履修取消 操作ガイド ※ 科目を追加することはできません!

| 1 ログイン(履修登録と同じ)                                                                                                    |
|----------------------------------------------------------------------------------------------------|
| ①URL: http://www.as.hosei.ac.jp/ (スマートフォン https://www.as.hosei.ac.jp/kyomu/smartphone/)                                                                                                    |
| 10月9日(火)10:00~10月11日(木)26:00                                                                                                    |
| ※26:00~10:00はメンテナンスのため、利用できません。                                                                                                    |
| ②ユーザ名とパスワードを入力し、「ログイン」ボタンを押す                                                                                                    |
| $\bullet$                                                                                                    |
| ~~ 「法政大学情報ポータル」画面が表示されます~~                                                                                                    |
| 2 履修取消メニュー選択                                                                                                    |
| ①「履修取消」を選択する                                                                                                    |
| ②「学生メニュー」が表示されたら、「履修取消」を選択する                                                                                                    |
|                                                                                                    |
| ~~履修取消の準備画面が表示されたのり、「履修取消 中請状況画面」が表示されより~~~<br><b>2 席体取当</b>                                                                                                    |
|                                                                                                    |
|                                                                                                    |
|                                                                                                    |
| ~~「履修取消 申請状況画面」に戻り、取消す科目の背景の色が変わります~~                                                                                                    |
| ▲ この段階では、まだ取消は完了していません                                                                                                    |
| ※取消をやめる場合は【履修取消のキャンセルボタン】 🕅 を押す(背景の色が元に戻ります)                                                                                                    |
| (スマホ→「復活」をタップ)                                                                                                    |
|                                                                                                    |
| ③「履修取消 申請状況画面」下部にある「申請」ボタンを指(スマホ→上部の「申請」を押すと                                                                                                    |
| これで取消完了です。                                                                                                    |
| $\bullet$                                                                                                    |
| ④「履修取消 処理結果画面」が表示されるのでメッセージを確認する                                                                                                    |
| 「ちょうはかける」                                                                                                    |
|                                                                                                    |
| ▲ 「履修取消が正常に完了しました。履修登録科目確認通知書を出力し、内容を確認してくださ                                                                                                    |
| <ul> <li>         ・ 「履修取消が正常に完了しました。履修登録科目確認通知書を出力し、内容を確認してください」というメッセージが出ます。履修登録科目確認通知書を出力し、取消した科目の履修状態     </li> </ul>                                                                                                    |
| <ul> <li>         ・ 「履修取消が正常に完了しました。履修登録科目確認通知書を出力し、内容を確認してください」というメッセージが出ます。履修登録科目確認通知書を出力し、取消した科目の履修状態が「履修取消」と表示されていることを確認してください)     </li> </ul>                                                                                                    |
| <ul> <li>→「履修取消が正常に完了しました。履修登録科目確認通知書を出力し、内容を確認してください」というメッセージが出ます。履修登録科目確認通知書を出力し、取消した科目の履修状態が「履修取消」と表示されていることを確認してください)</li> <li>出力した「履修登録科目確認通知書」は、履修相談などに必要になります。</li> </ul>                                                                                                    |
| <ul> <li>→「履修取消が正常に完了しました。履修登録科目確認通知書を出力し、内容を確認してください」というメッセージが出ます。履修登録科目確認通知書を出力し、取消した科目の履修状態が「履修取消」と表示されていることを確認してください)</li> <li>出力した「履修登録科目確認通知書」は、履修相談などに必要になります。</li> <li>必ず出力し、大切に保管してください。「履修登録科目確認通知書」がない場合、問い合わ</li> </ul>                                                                                                    |
| <ul> <li>→「履修取消が正常に完了しました。履修登録科目確認通知書を出力し、内容を確認してください」というメッセージが出ます。履修登録科目確認通知書を出力し、取消した科目の履修状態が「履修取消」と表示されていることを確認してください)</li> <li>出力した「履修登録科目確認通知書」は、履修相談などに必要になります。</li> <li>必ず出力し、大切に保管してください。「履修登録科目確認通知書」がない場合、問い合わせや相談に応じられないことがあります。</li> </ul>                                                                                                    |
| <ul> <li>→「履修取消が正常に完了しました。履修登録科目確認通知書を出力し、内容を確認してください」というメッセージが出ます。履修登録科目確認通知書を出力し、取消した科目の履修状態が「履修取消」と表示されていることを確認してください)</li> <li>出力した「履修登録科目確認通知書」は、履修相談などに必要になります。</li> <li>必ず出力し、大切に保管してください。「履修登録科目確認通知書」がない場合、問い合わせや相談に応じられないことがあります。</li> <li>【取消ができなかった場合】</li> </ul>                                                                                                    |
| <ul> <li>→「履修取消が正常に完了しました。履修登録科目確認通知書を出力し、内容を確認してください」というメッセージが出ます。履修登録科目確認通知書を出力し、取消した科目の履修状態が「履修取消」と表示されていることを確認してください)</li> <li>出力した「履修登録科目確認通知書」は、履修相談などに必要になります。</li> <li></li></ul>                                                                                                    |
| <ul> <li>→「履修取消が正常に完了しました。履修登録科目確認通知書を出力し、内容を確認してください」というメッセージが出ます。履修登録科目確認通知書を出力し、取消した科目の履修状態が「履修取消」と表示されていることを確認してください)</li> <li>出力した「履修登録科目確認通知書」は、履修相談などに必要になります。</li> <li>              かず出力し、大切に保管してください。「履修登録科目確認通知書」がない場合、問い合わせや相談に応じられないことがあります。      </li> <li>             【取消ができなかった場合】               「履修取消申請内容にエラーがあるため、取消できませんでした。             以下のエラー内容を確認し、再度取消申請を知りし、」      </li> </ul>                                                                                                    |
| <ul> <li>→「履修取消が正常に完了しました。履修登録科目確認通知書を出力し、内容を確認してください」というメッセージが出ます。履修登録科目確認通知書を出力し、取消した科目の履修状態が「履修取消」と表示されていることを確認してください)</li> <li>出力した「履修登録科目確認通知書」は、履修相談などに必要になります。</li> <li>              かず出力し、大切に保管してください。「履修登録科目確認通知書」がない場合、問い合わせや相談に応じられないことがあります。      </li> <li>             【取消ができなかった場合】      </li> <li>             ~「履修取消申請内容にエラーがあるため、取消できませんでした。             以下のエラー内容を確認し、再度取消申請をやり直してください。」      </li> </ul>                                                                                                    |
| <ul> <li>→ 「履修取消が正常に完了しました。履修登録科目確認通知書を出力し、内容を確認してください」というメッセージが出ます。履修登録科目確認通知書を出力し、取消した科目の履修状態が「履修取消」と表示されていることを確認してください)</li> <li>出力した「履修登録科目確認通知書」は、履修相談などに必要になります。</li> <li></li></ul>                                                                                                    |
| <ul> <li>→ 「履修取消が正常に完了しました。履修登録科目確認通知書を出力し、内容を確認してください」というメッセージが出ます。履修登録科目確認通知書を出力し、取消した科目の履修状態が「履修取消」と表示されていることを確認してください)</li> <li>出力した「履修登録科目確認通知書」は、履修相談などに必要になります。</li> <li>▲ 必ず出力し、大切に保管してください。「履修登録科目確認通知書」がない場合、問い合わせや相談に応じられないことがあります。</li> <li>【取消ができなかった場合】</li> <li>→ 「履修取消申請内容にエラーがあるため、取消できませんでした。<br/>以下のエラー内容を確認し、再度取消申請をやり直してください。」</li> <li>というメッセージが出ます。この場合、その科目は取り消すことができません。</li> <li>▲ 取消したことによって「要件グループの下限を満たさない」「履修前提を満たさない」等の</li> </ul>                                                                                                    |
| <ul> <li>→ 「履修取消が正常に完了しました。履修登録科目確認通知書を出力し、内容を確認してください」というメッセージが出ます。履修登録科目確認通知書を出力し、取消した科目の履修状態が「履修取消」と表示されていることを確認してください)</li> <li>出力した「履修登録科目確認通知書」は、履修相談などに必要になります。</li> <li>▲ 必ず出力し、大切に保管してください。「履修登録科目確認通知書」がない場合、問い合わせや相談に応じられないことがあります。</li> <li>【取消ができなかった場合】</li> <li>→ 「履修取消申請内容にエラーがあるため、取消できませんでした。<br/>以下のエラー内容を確認し、再度取消申請をやり直してください。」<br/>というメッセージが出ます。この場合、その科目は取り消すことができません。</li> <li>▲ 取消したことによって「要件グループの下限を満たさない」「履修前提を満たさない」等のエラーが出る場合、その科目を取り消すことはできません。</li> </ul>                                                                                                    |
| <ul> <li>→ 「履修取消が正常に完了しました。履修登録科目確認通知書を出力し、内容を確認してください」というメッセージが出ます。履修登録科目確認通知書を出力し、取消した科目の履修状態が「履修取消」と表示されていることを確認してください)</li> <li>出力した「履修登録科目確認通知書」は、履修相談などに必要になります。</li> <li>              必ず出力し、大切に保管してください。「履修登録科目確認通知書」がない場合、問い合わせや相談に応じられないことがあります。      </li> <li>(取消ができなかった場合)         </li> <li>→ 「履修取消申請内容にエラーがあるため、取消できませんでした。<br/>以下のエラー内容を確認し、再度取消申請をやり直してください。」<br/>というメッセージが出ます。この場合、その科目は取り消すことができません。         </li> <li>             取消したことによって「要件グループの下限を満たさない」「履修前提を満たさない」等の<br/>エラーが出る場合、その科目を取り消すことはできません。         </li> <li>どうしても取消したい場合は窓口に来てください(進級・卒業に影響する可能性があります)         </li> <li>             取得できません。         </li> </ul>                                                                                                    |
| <ul> <li>→ 「履修取消が正常に完了しました。履修登録科目確認通知書を出力し、内容を確認してください」というメッセージが出ます。履修登録科目確認通知書を出力し、取消した科目の履修状態が「履修取消」と表示されていることを確認してください)</li> <li>出力した「履修登録科目確認通知書」は、履修相談などに必要になります。</li> <li>              かず出力し、大切に保管してください。「履修登録科目確認通知書」がない場合、問い合わせや相談に応じられないことがあります。      </li> <li>(取消ができなかった場合)         </li> <li>→ 「履修取消申請内容にエラーがあるため、取消できませんでした。<br/>以下のエラー内容を確認し、再度取消申請をやり直してください。」              というメッセージが出ます。この場合、その科目は取り消すことができません。          </li> <li>             取消したことによって「要件グループの下限を満たさない」「履修前提を満たさない」等のエラーが出る場合、その科目を取り消すことはできません。               ならしても取消したい場合は窓口に来てください(進級・卒業に影響する可能性があります)</li></ul>                                                                                                    |
| <ul> <li>→ 「履修取消が正常に完了しました。履修登録科目確認通知書を出力し、内容を確認してください」というメッセージが出ます。履修登録科目確認通知書を出力し、取消した科目の履修状態が「履修取消」と表示されていることを確認してください)</li> <li>出力した「履修登録科目確認通知書」は、履修相談などに必要になります。</li> <li>              必ず出力し、大切に保管してください。「履修登録科目確認通知書」がない場合、問い合わせや相談に応じられないことがあります。      </li> <li>(取消ができなかった場合)              →「履修取消申請内容にエラーがあるため、取消できませんでした。             以下のエラー内容を確認し、再度取消申請をやり直してください。」             というメッセージが出ます。この場合、その科目は取り消すことができません。      </li> <li>             取消したことによって「要件グループの下限を満たさない」「履修前提を満たさない」等のエラーが出る場合、その科目を取り消すことはできません。      </li> <li>             なが出したい場合は窓口に来てください(進級・卒業に影響する可能性があります)             『強制確定されているため、取消できません。[ARMOOO320E]』が出た場合も窓口へ来てください      </li> </ul>                                                                                                    |
| <ul> <li>→ 「履修取消が正常に完了しました。履修登録科目確認通知書を出力し、内容を確認してください」というメッセージが出ます。履修登録科目確認通知書を出力し、取消した科目の履修状態が「履修取消」と表示されていることを確認してください)</li> <li>出力した「履修登録科目確認通知書」は、履修相談などに必要になります。</li> <li>▲ 必ず出力し、大切に保管してください。「履修登録科目確認通知書」がない場合、問い合わせや相談に応じられないことがあります。</li> <li>【取消ができなかった場合】</li> <li>→ 「履修取消申請内容にエラーがあるため、取消できませんでした。<br/>以下のエラー内容を確認し、再度取消申請をやり直してください。」<br/>というメッセージが出ます。この場合、その科目は取り消すことができません。</li> <li>▲ 取消したことによって「要件グループの下限を満たさない」「履修前提を満たさない」等の<br/>エラーが出る場合、その科目を取り消すことはできません。</li> <li>どうしても取消したい場合は窓口に来てください(進級・卒業に影響する可能性があります)<br/>『強制確定されているため、取消できません。[ARMOOO320E]』が出た場合も窓口へ来てください</li> <li>【誤った科目を取り消してしまった場合(取消科目の復活ボタン】</li> <li>◆ を押す(スマホ→復活をタップ)</li> </ul>                                                                                                    |
| <ul> <li>→ 「履修取消が正常に完了しました。履修登録科目確認通知書を出力し、内容を確認してください」というメッセージが出ます。履修登録科目確認通知書を出力し、取消した科目の履修状態が「履修取消」と表示されていることを確認してください)</li> <li>出力した「履修登録科目確認通知書」は、履修相談などに必要になります。</li> <li>              かず出力し、大切に保管してください。「履修登録科目確認通知書」がない場合、問い合わせや相談に応じられないことがあります。      </li> <li>             【取消ができなかった場合】         </li> <li>             ~ 「履修取消申請内容にエラーがあるため、取消できませんでした。             以下のエラー内容を確認し、再度取消申請をやり直してください。」             というメッセージが出ます。この場合、その科目は取り消すことができません。         </li> <li>             取消したことによって「要件グルーブの下限を満たさない」「履修前提を満たさない」等のエラーが出る場合、その科目を取り消すことはできません。         </li> <li>             びついように、「なりいーブの下限を満たさない」「履修前提を満たさない」等のエラーが出る場合、その科目を取り消すことはできません。         </li> <li>             びついように、             (証例の)(1)         </li> <li>             「履修取消 申請状況画面」で【取消科目の復活)         </li> <li>             (1)             「履修取消 申請状況画面」で【取消科目の復活パタン】             </li> </ul>                                                                                                    |
| <ul> <li>→ 「履修取消が正常に完了しました。履修登録科目確認通知書を出力し、内容を確認してください」というメッセージが出ます。履修登録科目確認通知書を出力し、取消した科目の履修状態が「履修取消」と表示されていることを確認してください)</li> <li>出力した「履修登録科目確認通知書」は、履修相談などに必要になります。</li> <li>              かず出力し、大切に保管してください。「履修登録科目確認通知書」がない場合、問い合わせや相談に応じられないことがあります。      </li> <li>(取消ができなかった場合)         </li> <li>→ 「履修取消申請内容にエラーがあるため、取消できませんでした。<br/>以下のエラー内容を確認し、再度取消申請をやり直してください。」<br/>というメッセージが出ます。この場合、その科目は取り消すことができません。         </li> <li>             かばしたことによって「要件グループの下限を満たさない」「履修前提を満たさない」等の<br/>エラーが出る場合、その科目を取り消すことはできません。         </li> <li>どうしても取消したい場合は窓口に来てください(進級・卒業に影響する可能性があります)<br/>『強制確定されているため、取消できません。[ARMOOO320E]』が出た場合も窓口へ来てください         </li> <li>             「履修取消申請状況画面」で【取消科目の復活パタン】         </li> <li>             ・ 「履修取消申請状況画面」に戻り、取消す科目の背景の色が変わります~~</li> </ul>                                                                                                    |
| <ul> <li>→「履修取消が正常に完了しました。履修登録科目確認通知書を出力し、内容を確認してください」というメッセージが出ます。履修登録科目確認通知書を出力し、取消した科目の履修状態が「履修取消」と表示されていることを確認してください)<br/>出力した「履修登録科目確認通知書」は、履修相談などに必要になります。</li> <li>              か「履修取消」と表示されていることを確認してください)             出力した「履修登録科目確認通知書」は、履修相談などに必要になります。      </li> <li>             がず出力し、大切に保管してください。「履修登録科目確認通知書」がない場合、問い合わせや相談に応じられないことがあります。         </li> <li>             びず出力し、大切に保管してください。「履修登録科目確認通知書」がない場合、問い合わせや相談に応じられないことがあります。         </li> <li>             であった場合         </li> <li>             がない場合、問い合わせや相談に応じられないことがあります。         </li> <li>             び方できなかった場合         </li> <li>             がない場合、同い合わせや相談に応じられないことがあります。         </li> <li>             び方できなかった場合         </li> <li>             でのようーの容を確認し、再度取消申請をやり直してください。」         </li> <li>             なのよう。         </li> <li>             び方が出ます。この場合、その科目は取り消すことができません。         </li> <li>             なのにことによって「要件グループの下限を満たさない」「履修前提を満たさない」等のエラーが出る場合、その科目を取り消すことはできません。         </li> <li>             ないようにない、             なのにまてください             (道線・卒業に影響する可能性があります)                  「強制確定されているため、取消できません。                  (ARMOOO320E)」が出た場合も窓ロへ来てください         </li> <li>             「このも知道してしまった場合(取消科目の復活になり)         </li> <li>             でのとい消してしまった場合(取消科目の復活になり)         </li> <li>             で、             で、</li></ul> |
| <ul> <li>→「履修取消が正常に完了しました。履修登録科目確認通知書を出力し、内容を確認してください」というメッセージが出ます。履修登録科目確認通知書を出力し、取消した科目の履修状態が「履修取消」と表示されていることを確認してください)<br/>出力した「履修登録科目確認通知書」は、履修相談などに必要になります。</li> <li>              かず出力し、大切に保管してください。「履修登録科目確認通知書」がない場合、問い合わせや相談に応じられないことがあります。      </li> <li>             びず出力し、大切に保管してください。「履修登録科目確認通知書」がない場合、問い合わせや相談に応じられないことがあります。         </li> <li>             びアのエラー内容を確認し、再度取消申請をやり直してください。」             というメッセージが出ます。この場合、その科目は取り消すことができません。      </li> <li>             がにたことによって「要件グループの下限を満たさない」「履修前提を満たさない」等のエラーが出る場合、その科目を取り消すことはできません。         </li> <li>             びついまる。(ARMOOO320E)』が出た場合も窓ロへ来てください         </li> <li>             「腐修取消 申請状況画面」で【取消科目の復活がタン】         </li> <li>             で「履修取消 申請状況画面」に戻り、取消す科目の背景の色が変わります~~         </li> <li>             この段階では、まだ取消科目の復活は完了していません         </li> <li>             ※取消の復活をやめる場合は【復活のキャンセルボタン】         </li> </ul>                                                                                                    |
| <ul> <li>→「履修取消が正常に完了しました。履修登録科目確認通知書を出力し、内容を確認してください」というメッセージが出ます。履修登録科目確認通知書を出力し、取消した科目の履修状態が「履修取消」と表示されていることを確認してください)<br/>出力した「履修登録科目確認通知書」は、履修相談などに必要になります。</li> <li>▲ 必ず出力し、大切に保管してください。「履修登録科目確認通知書」がない場合、問い合わせや相談に応じられないことがあります。</li> <li>【取消ができなかった場合】</li> <li>→「履修取消申請内容にエラーがあるため、取消できませんでした。<br/>以下のエラー内容を確認し、再度取消申請をやり直してください。」<br/>というメッセージが出ます。この場合、その科目は取り消すことができません。</li> <li>▲ 取消したことによって「要件グループの下限を満たさない」「履修前提を満たさない」等の<br/>エラーが出る場合、その科目を取り消すことはできません。</li> <li>どうしても取消したい場合は窓口に来てください(進級・卒業に影響する可能性があります)<br/>『強制確定されているため、取消できません。[ARMOOO320EJ]」が出た場合も窓ロへ来てください</li> <li>【誤った科目を取り消してしまった場合(取消科目の復活ホタン)</li> <li>▲ を押す(スマホ→復活をタップ)</li> <li>~~~「履修取消申請状況画面」に「取消科目の復活ホタン]</li> <li>● を押す(背景の色が変わります~~</li> <li>※取消の復活をやめる場合は【復活のキャンセルボタン】● を押す(背景の色が元に戻ります)</li> </ul>                                                                                                    |
| <ul> <li>→「履修取消が正常に完了しました。履修登録科目確認通知書を出力し、内容を確認してください」というメッセージが出ます。履修登録科目確認通知書を出力し、取消した科目の履修状態が「履修取消」と表示されていることを確認してください)<br/>出力した「履修登録科目確認通知書」は、履修相談などに必要になります。</li> <li>▲ 必ず出力し、大切に保管してください。「履修登録科目確認通知書」がない場合、問い合わせや相談に応じられないことがあります。</li> <li>(取消ができなかった場合)</li> <li>→「履修取消申請内容にエラーがあるため、取消できませんでした。<br/>以下のエラー内容を確認し、再度取消申請をやり直してください。」<br/>というメッセージが出ます。この場合、その科目は取り消すことができません。</li> <li>▲ 取消したことによって「要件グループの下限を満たさない」「履修前提を満たさない」等のエラーが出る場合、その科目を取り消すことはできません。</li> <li>どうしても取消したい場合は窓口に来てください(進級・卒業に影響する可能性があります)<br/>『強制確定されているため、取消できません。[ARMOO0320E]]が出た場合も窓ロへ来てください</li> <li>(誤った科目を取り消してしまった場合(取消科目の復活パタン)</li> <li>▲ を押す(スマホ→復活をタップ)</li> <li>~~~「履修取消 申請状況画面」に戻り、取消す科目の背景の色が変わります~~~</li> <li>② 「履修取消 申請状況画面」に同時請」のボタンを押す</li> <li>(影科目の復活が履修登録内容に反映されます</li> </ul>                                                                                                    |